# Comment personnaliser les codes QR avec un logiciel externe (Avery Design & Print)

**help.fracttal.com**/hc/fr/articles/35151309068941-Comment-personnaliser-les-codes-QR-avec-un-logiciel-externe-Avery-Design-Print

Pour créer des étiquettes personnalisées avec des codes QR pour les actifs enregistrés dans **Fracttal One**, vous pouvez utiliser Avery Design & Print, un outil de conception en ligne gratuit. Avec cette plateforme, vous pouvez importer les données exportées depuis Fracttal One et générer des étiquettes avec des codes QR de manière pratique. Cidessous, nous détaillons le processus complet pour exporter les données et personnaliser vos étiquettes.

#### Personnalisation des codes QR dans Avery Design & Print

#### Étape 1 : Exporter les données depuis Fracttal One

- Accédez au module "Catalogues" dans Fracttal One et sélectionnez l'option "Actifs". Dans cette section, vous trouverez la liste de tous les actifs enregistrés sur la plateforme. Sélectionnez les actifs dont vous souhaitez imprimer les codes QR.
- Cliquez sur l'option "Exporter". Le système générera un fichier Excel avec les données des actifs sélectionnés.

| ≡é         | tivos<br>quipamentos |                 |                                                           |          | ) Pesquisar                         | JC ~         |
|------------|----------------------|-----------------|-----------------------------------------------------------|----------|-------------------------------------|--------------|
|            | ← (3) Selecionado    |                 |                                                           |          |                                     | ê :          |
| e          | Ξ Lista °ট Árvo      | re              |                                                           |          |                                     |              |
| •          | Habilitado           | Fora de serviço | Descrição                                                 | Código   | Nombre                              | N° de chasis |
| $\bigcirc$ | Sim                  | Não             | { 00001-2 } FA mantenimiento J 22-03-24                   | 00001-2  | FA mantenimiento J                  |              |
| •          | Sim                  | Não             | { 0000-4 } VENTILADOR MECANICO MAQUET CRITICAL CARE 22-03 | . 0000-4 | VENTILADOR MECANICO                 | MAQUET C     |
|            | Não                  | Sim             | { 000-2 } VENTILADOR MECANICO ARYZTA 22-03-24             | 000-2    | VENTILADOR MECANICO                 | ARYZTA       |
| •          | Não                  | Não             | { 000-3 } VENTILADOR MECANICO ARYZTA 22-03-24             | 000-3    | VENTILADOR MECANICO                 | ARYZTA       |
| Ο          | Não                  | Não             | { 05 } BEBEDOURO - JOÃO LUCAS 22-03-24                    | 05       | BEBEDOURO - JOÃO LUCAS              |              |
| Ο          | Sim                  | Não             | { 070128 } BOMBA SUMERGIBLE bombas-chile 22-03-24         | 070128   | BOMBA SUMERGIBLE                    | bombas-ch    |
| Ο          | Sim                  | Não             | { 070129 } BOMBA SUMERGIBLE bombas-chile 380              | 070129   | BOMBA SUMERGIBLE                    | bombas-ch    |
| Ο          | Sim                  | Não             | { 080167 } MOTOR SICMEMOTORI 380/440/440                  | 080167   | MOTOR                               | SICMEMOT     |
| Ο          | Sim                  | Não             | { 090403 } CONJUNTO MOTOR CC Y VENTILACION FORZADA ORE    | 090403   | CONJUNTO MOTOR CC Y VENTILACION FO. | . OREMOR     |
| $\bigcirc$ | Sim                  | Não             | { 10000844 } PERFORADORA HIDRAULICA ATLAS COPCO 2003      | 10000844 | PERFORADORA HIDRAULICA              | ATLAS COF    |
| $\bigcirc$ | Sim                  | Não             | { 10000860 } PERFORADORA HIDRAULICA ATLAS COPCO 2005      | 10000860 | PERFORADORA HIDRAULICA              | ATLAS COF    |
| 0          | Sim                  | Não             | { 10000881 } PERFORADORA HIDRAULICA ATLAS COPCO 2006      | 10000881 | PERFORADORA HIDRAULICA              | ATLAS COF    |
| Mo         | ostrando 50 de 5885  |                 |                                                           |          |                                     | +            |

• Ouvrez le fichier Excel exporté et créez une nouvelle feuille.

• Copiez les données que vous souhaitez inclure sur l'étiquette, comme l'URL du code QR, le code, le nom et la marque.

|   | А                                                                | В      | С                   | D                    |
|---|------------------------------------------------------------------|--------|---------------------|----------------------|
| 1 | QR Público                                                       | Código | Nombre (C)          | Marca (C)            |
| 2 | https://one.fracttal.com/gr/3e9b6c4c-ec7f-4363-bdb6-7277bc571178 | 0000-4 | VENTILADOR MECANICO | MAQUET CRITICAL CARE |
| 3 | https://one.fracttal.com/gr/1c5dcc5e-c527-4f6d-8f21-19b31cdf6eb1 | 000-2  | VENTILADOR MECANICO | ARYZTA               |
| 4 | https://one.fracttal.com/qr/e14781cd-43e8-49f3-a570-e1d5d71c98e8 | 000-3  | VENTILADOR MECANICO | ARYZTA               |
| 5 |                                                                  |        |                     |                      |

- Assurez-vous que la feuille contenant les données soit la seule dans le fichier.
- Ouvrez le fichier Excel et organisez les colonnes selon vos besoins. Assurez-vous d'inclure la colonne contenant l'URL du code QR (générée automatiquement par Fracttal One), ainsi que toute autre information que vous souhaitez inclure sur les étiquettes. Ensuite, enregistrez et fermez le fichier.

#### Étape 2 : Accéder au site d'Avery Design & Print

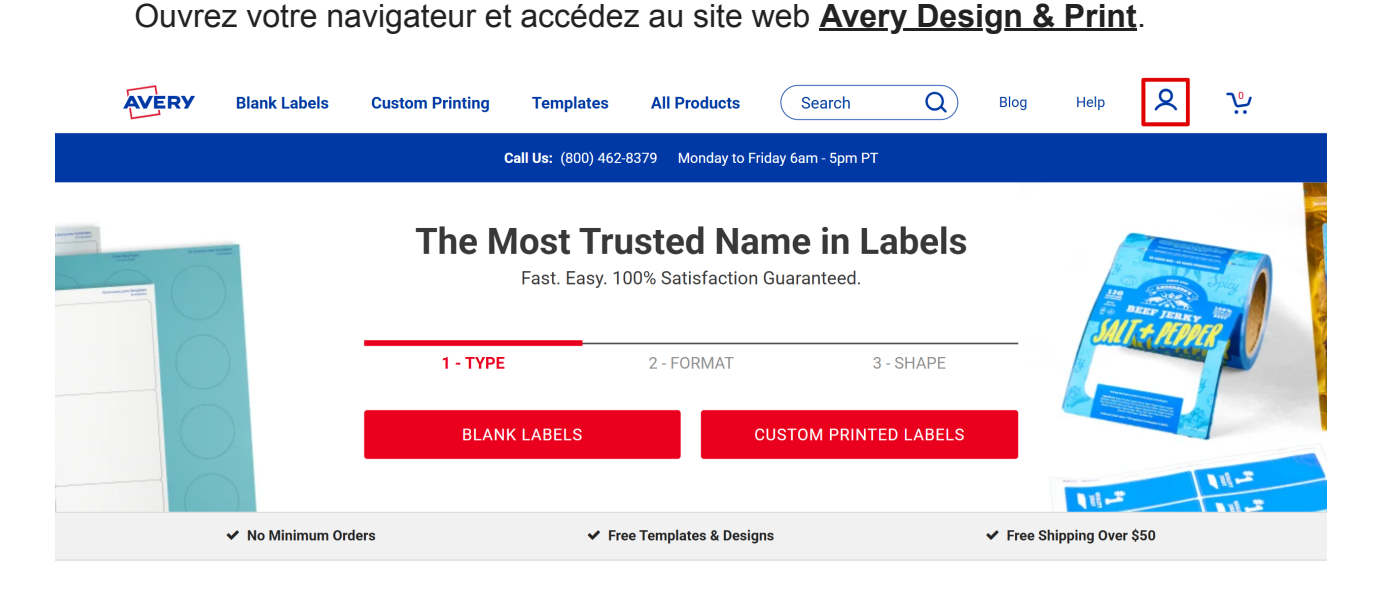

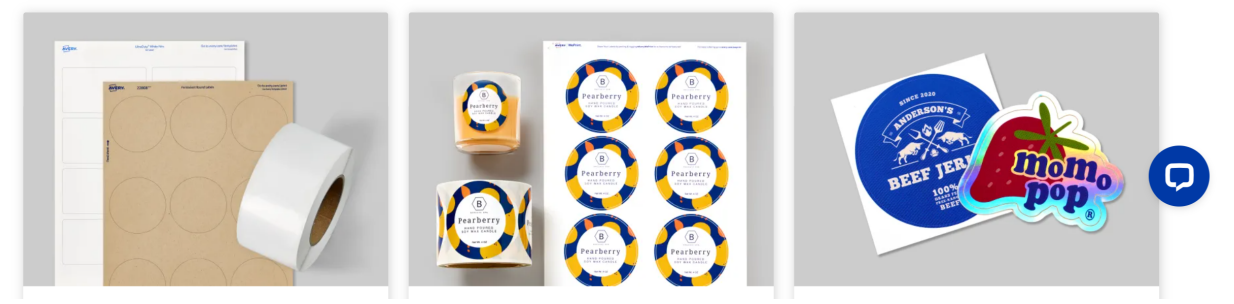

- Connectez-vous ou créez un compte si vous n'en avez pas.
- Depuis la page d'accueil, faites défiler vers le bas jusqu'à ce que vous trouviez l'option "Start Designing", qui vous donnera accès à la plateforme de conception.

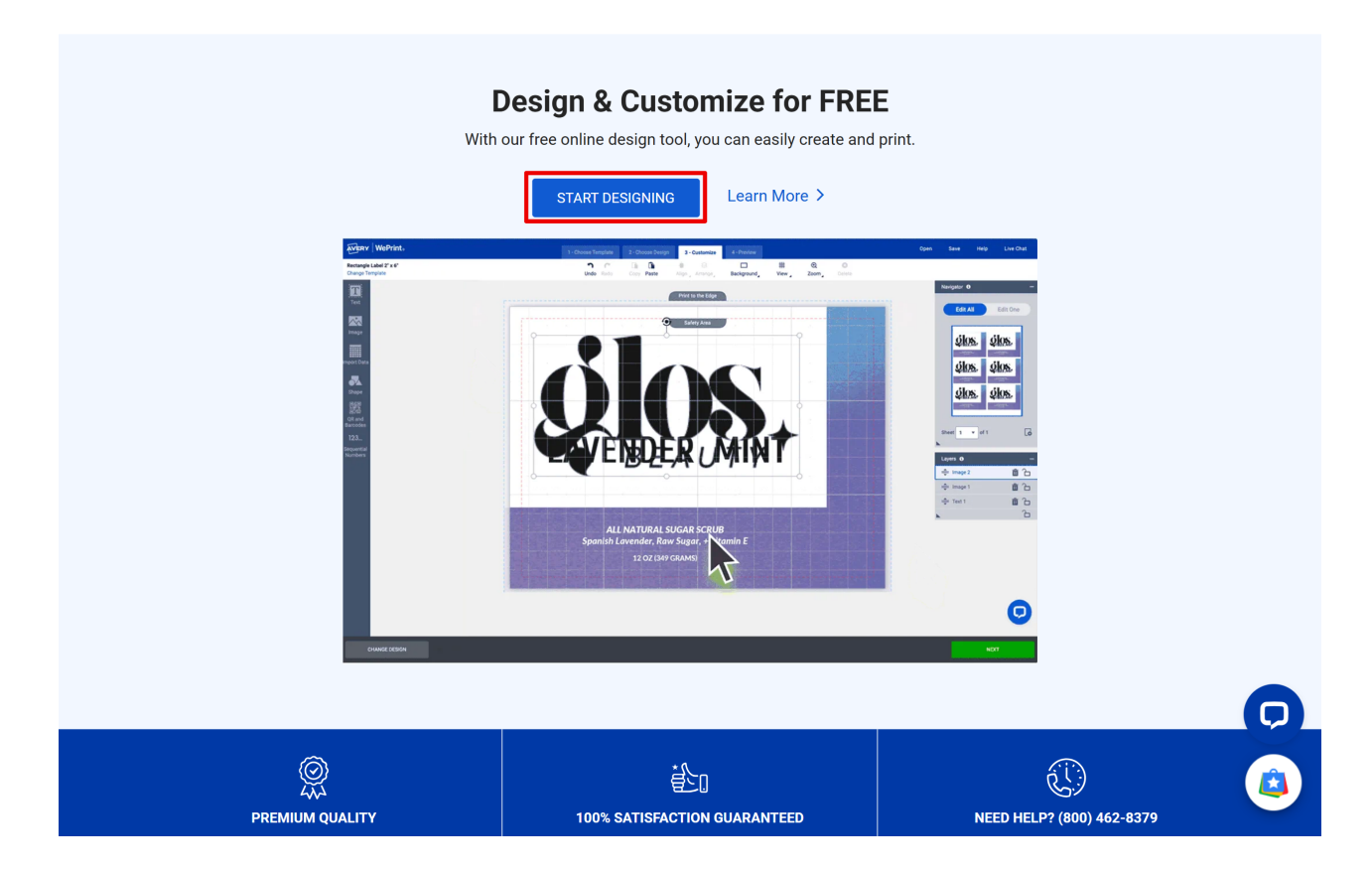

#### Étape 3 : Créer un nouveau design d'étiquette

- Choisissez le type d'étiquette que vous souhaitez créer. Vous pouvez opter pour des étiquettes adhésives standard ou des étiquettes de taille spécifique.
- Pour trouver le modèle d'étiquette approprié, cliquez sur "**Custom Printing**" dans la barre latérale ou entrez le numéro de référence de l'étiquette que vous utilisez.

|                         | 1 - Choose T   | emplate 2 - Choose Design | 3 - Customize 4 - Preview |                        | Open |          | Help | Live Chat |
|-------------------------|----------------|---------------------------|---------------------------|------------------------|------|----------|------|-----------|
| Print Yourself Custom   | n Printing     |                           |                           |                        |      |          |      |           |
| View All                | Enter Any Size | OFF Q Search              | Description               | 69 Templates Available |      |          |      |           |
| Sheet Labels ^          |                |                           |                           |                        |      |          |      |           |
| Rectangle Labels        | Preview        | Size (in) 1               | Template Description 1    |                        |      | Layout ↑ |      |           |
| Address Labels          |                | 2/3" x 1 3/4"             | Rectangle Label           |                        |      | 48/she   | et   |           |
| Shipping Labels         |                |                           |                           |                        |      |          |      |           |
| Packaging Shapes        |                |                           |                           |                        |      |          |      |           |
| Round Labels            |                | 1" x 2 5/8"               | Rectangle Label           |                        |      | 24/she   | et   |           |
| Oval Labels             |                |                           |                           |                        |      |          |      |           |
| Square Labels           |                |                           |                           |                        |      |          |      |           |
| Arched Labels           |                | 2" x 4"                   | Rectangle Label           |                        |      | 8/shee   | et   |           |
| Scallop Labels          |                |                           |                           |                        |      |          |      |           |
| Star & Starburst Labels |                | 3 1/3" x 4"               | Rectangle Label           |                        |      | 6/shee   | et   |           |
| Heart Labels            |                |                           |                           |                        |      |          |      |           |
| Lip Balm Labels         |                |                           |                           |                        |      |          |      |           |
| CD & DVD Labels         |                |                           |                           |                        |      |          |      |           |
| Name Tags & Badges      |                |                           |                           |                        |      |          |      |           |
| Industrial & GHS 🗸 🗸    |                | 3" x 4"                   | Rectangle Label           |                        |      | 6/shee   | •t   |           |
| Stickers ~              |                | 0 A I                     | iteotangio Euper          |                        |      | 5/ 01100 |      |           |
| Cordo                   |                |                           |                           |                        |      |          |      |           |
| BACK                    |                |                           |                           |                        |      |          |      |           |

Cliquez sur l'option souhaitée pour continuer et choisir le design des étiquettes. Vous pouvez choisir d'utiliser des modèles prédéfinis ou de commencer un design à partir de zéro.

|                                                                                          | 1 - Choose <sup>-</sup>                             | Template 2 - Choose Design       | 3 - Customize 4 - Preview                               | Open                                            | Save Help Live Chat                                        |
|------------------------------------------------------------------------------------------|-----------------------------------------------------|----------------------------------|---------------------------------------------------------|-------------------------------------------------|------------------------------------------------------------|
| Browse Designs                                                                           | Apply from a Saved Project                          | Upload a Complete Design         |                                                         |                                                 |                                                            |
| All Designs<br>What's New                                                                | Q Search Descriptions an                            | d Colors 1572 Desig              | <b>Ins</b> - Rectangle Label 2/3" x 1 3/4"              |                                                 |                                                            |
| Animals & Nature<br>Blank & Basic Designs<br>Business & Occupation<br>Events<br>Holidays | *<br>*<br>*                                         |                                  | PLAC:<br>MAC:<br>HERE Here                              | PLACE TEXT HERE<br>Additional Information       | Place Text Here           Additional           Information |
| Non-Profit & Religion<br>Styles                                                          | • Name/Brand                                        | Name + Brand<br>POCRED WITH LOVE | PLACE TEXT HERE                                         | NAME/BRAND<br>PRODUCT REINITY<br>NET WYL OZ (G) | NAME/BRAND<br>product identity<br>nit wr. oz (g            |
|                                                                                          | PLACE TEXT HERI<br>Product identity Net WL 0.<br>60 | PLACE TEXT HERI                  | E PLACE TEXT HERE<br>Product Identity Net WI, Oz<br>(g) | Product Identity<br>Name & Brand<br>Na W2 OC(0) | BRANDINAME<br>RODUCTIOENTITY<br>NET VIT OZ (2)             |
| CHANGE TEMPLATE                                                                          |                                                     |                                  |                                                         |                                                 |                                                            |

#### Étape 4 : Importer les données dans Avery Design & Print

- Dans le panneau de conception, allez dans le menu latéral gauche et cliquez sur "QR Codes and Bar Codes"
- Cliquez sur "Add QR/Bar Code".

|                         |                                    |                                       |            | 3 - Customize           |             |                      |                        | Open               | Save       | Help           | Live Chat    |
|-------------------------|------------------------------------|---------------------------------------|------------|-------------------------|-------------|----------------------|------------------------|--------------------|------------|----------------|--------------|
| Rectangle<br>Change Tem | Label 2" x 4"<br>plate             | Undo Redo                             | Copy Paste | ∔ ⊗<br>Align _ Arrange_ | Background_ | ₩<br><sup>View</sup> | €<br><sup>Zoom</sup> ⊿ | <b>X</b><br>Delete |            |                |              |
| Text                    | Add QR/Barcode                     |                                       |            |                         |             |                      |                        | Na                 | evigator 0 | Ec             | _<br>lit One |
| Image                   | Edit QR/Barcode                    | (                                     |            |                         |             |                      |                        |                    |            |                |              |
| Import Data             | Code width: 0                      |                                       |            |                         |             |                      |                        |                    |            |                | _            |
| Shape                   | X Dimension: 10<br>Bar Height (%): |                                       |            |                         |             |                      |                        |                    |            |                |              |
| QR and                  | Print a sample barcode page        |                                       |            |                         |             |                      |                        |                    |            |                |              |
| 123                     | <                                  | Ľ                                     |            |                         |             |                      | )                      | st                 | neet 1 🔻   | of 1           | G            |
| Sequential<br>Numbers   |                                    | · · · · · · · · · · · · · · · · · · · |            |                         |             |                      |                        | La                 | yers 🚯     |                | -            |
|                         |                                    |                                       |            |                         |             |                      |                        |                    | Your p     | product is bla | ank.         |
|                         |                                    |                                       |            |                         |             |                      |                        |                    |            |                |              |
|                         |                                    |                                       |            |                         |             |                      |                        | •                  |            |                |              |
|                         |                                    |                                       |            |                         |             |                      |                        |                    |            |                | U            |
| С                       | HANGE DESIGN                       |                                       |            |                         |             |                      |                        |                    |            | NEX            | Г            |

**Choisir une feuille de calcul (Choose Spreadsheet)** : sélectionnez la source d'importation des données comme "Spreadsheet".

|                         |                           |            |                                      | 3 - Customize                  |              |                        |                        |          |          |               |     |
|-------------------------|---------------------------|------------|--------------------------------------|--------------------------------|--------------|------------------------|------------------------|----------|----------|---------------|-----|
| Rectangle<br>Change Tem | Label 2" x 4"<br>plate    |            |                                      |                                | Background   | ₩<br><sup>View</sup> ∡ | €<br><sup>Zoom</sup> ∡ |          |          |               |     |
| Text                    | Image: Add QR/Barcode     |            |                                      |                                |              |                        |                        | Nav      |          |               | -   |
| ~~                      |                           |            |                                      |                                |              |                        |                        |          | Edit All | Edit          | One |
| Image                   | ADD QR                    | OR BARCODE |                                      |                                |              |                        | HELP                   | $\times$ |          |               |     |
| Import Data             | Code width: 0             | Но         | ow would you l                       | ike to provide                 | e your data? |                        |                        |          |          |               |     |
| <b>Shape</b>            | Bar Height (%):           | 0          | Enter Manually<br>Create by manually | entering values                |              |                        |                        |          |          |               |     |
|                         | Print a sample barcode pt | •          | Spreadsheet<br>Create from an imp    | orted spreadsheet              | t            |                        |                        |          |          |               |     |
| QR and<br>Barcodes      | QR & Barcode Demo         | 0          | Sequential Num<br>Create from a sequ | <b>bers</b><br>ence of numbers |              |                        |                        |          | t 1 🔻    |               | G   |
|                         |                           |            |                                      |                                |              |                        |                        |          | rs O     |               | -   |
|                         | CA                        | NCEL       |                                      |                                |              |                        | NEXT                   |          | Your pro | duct is blank |     |
|                         |                           |            |                                      |                                |              |                        |                        |          |          |               |     |
|                         |                           |            |                                      |                                |              |                        |                        | ×        |          |               | D   |
|                         |                           |            |                                      |                                |              |                        |                        |          |          |               |     |
| C                       |                           |            |                                      |                                |              |                        |                        |          |          |               |     |

Un onglet apparaîtra pour que vous puissiez sélectionner le fichier Excel exporté depuis **Fracttal One**.

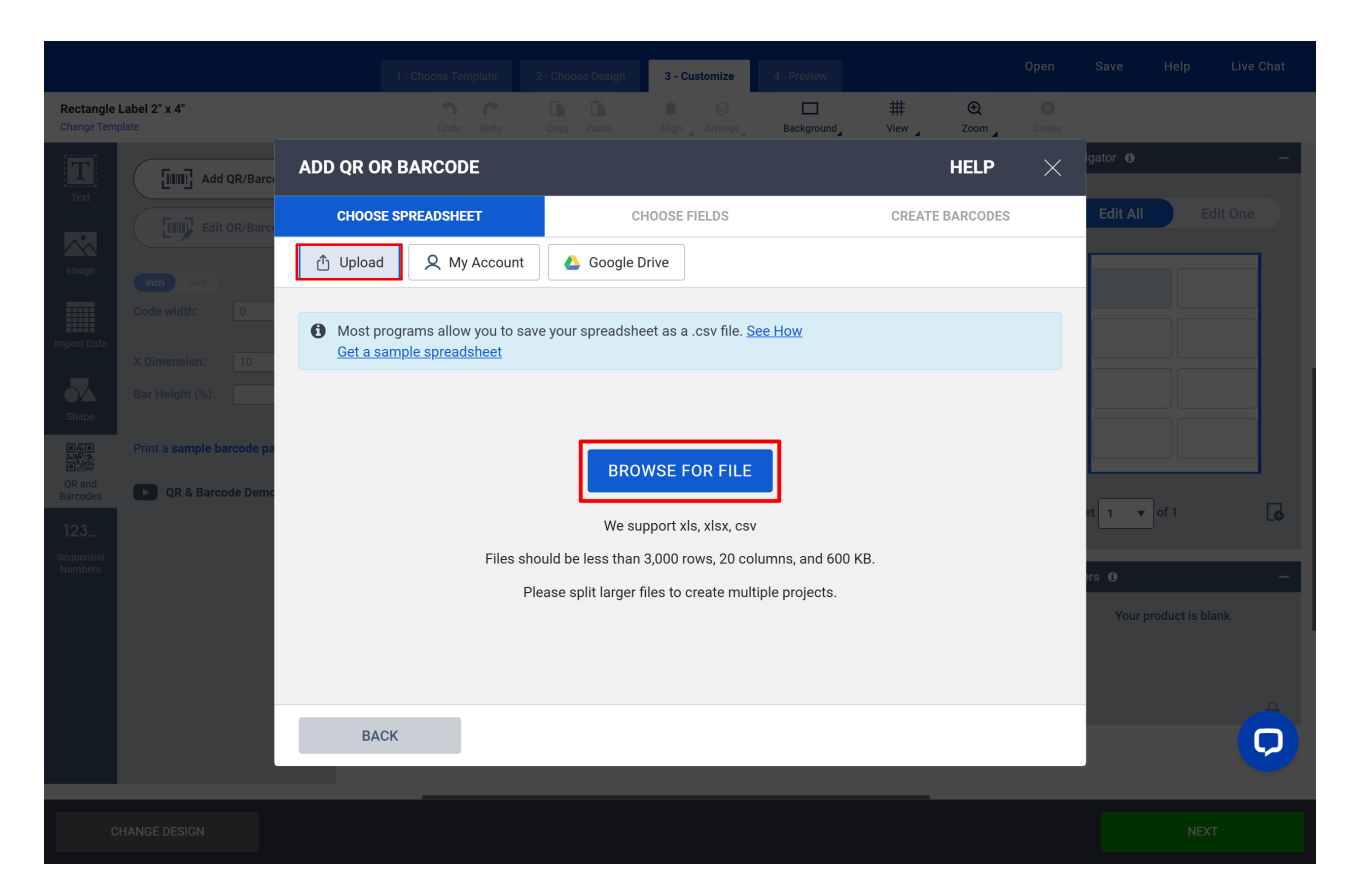

**Choisir les champs (Choose Fields)** : sélectionnez les champs que vous souhaitez importer, en cochant ou décochant les options selon les besoins, puis cliquez sur "Next" pour continuer.

|                         |                                    | 1-0                                   | hoose Template 2     | Choose Design    | 3 - Customize         | 4 - Preview  |                       | Open       | Save         | Help | Live Chat |
|-------------------------|------------------------------------|---------------------------------------|----------------------|------------------|-----------------------|--------------|-----------------------|------------|--------------|------|-----------|
| Rectangle<br>Change Tem | Label 2" x 4"<br>Iplate            |                                       |                      |                  |                       | Background   | ₩ C                   | Delete     |              |      |           |
|                         | Add QR/Barc                        | ADD QR OR BA                          | RCODE                |                  |                       |              | HE                    | LP $	imes$ | igator 🛛     |      | -         |
| Text                    | Edit QR/Barc                       | CHOOSE SPR                            | EADSHEET             | Cł               | HOOSE FIELDS          |              | CREATE BAR            | CODES      | Edit All     | Edi  |           |
| Image                   | inch mm                            | Choose the rov<br>export (6).xlsx Rep | vs and columns       | you want to      | print                 |              |                       |            |              |      |           |
| Import Data             |                                    | If the first ro                       | w contains your colu | mn titles, unche | ck this box so they d | o not print. |                       |            |              |      |           |
| 54                      | X Dimension: 10<br>Bar Height (%): | # Select All                          |                      | †≞.              |                       | †≞.          |                       | t≞.        |              |      |           |
| Shape                   | Drint o comple horse de pr         |                                       | Código               |                  | Nombre (C)            |              | Url Código QR         |            |              |      |           |
| QR and                  | Print a sample barcode pa          | 2 🗹                                   | 00001-2              |                  | FA mantenimiento J    |              | https://app.fracttal. | com/#inve  |              |      |           |
| Barcodes                | QR & Barcode Demo                  | 3 🔽                                   | 0000-4               |                  | VENTILADOR MECAN      | ICO          | https://app.fracttal. | com/#inve  | et 1 🔹       |      | G         |
| Sequential<br>Numbers   |                                    | 4 🗹                                   | 070128               |                  | BOMBA SUMERGIBLE      |              | https://app.fracttal. | com/#inve  | ers <b>A</b> |      | _         |
|                         |                                    | 5 🗹                                   | 070129               |                  | BOMBA SUMERGIBLE      |              | https://app.fracttal. | com/#inve  | Your p       |      | nk.       |
|                         |                                    | 6 🔽                                   | 080167               |                  | MOTOR                 |              | https://app.fracttal. | com/#inve  |              |      |           |
|                         | -                                  |                                       |                      |                  |                       |              |                       |            |              |      |           |
|                         |                                    | BACK                                  |                      |                  |                       |              | N                     | EXT        |              |      | <b>D</b>  |
|                         |                                    |                                       |                      |                  |                       |              |                       |            |              |      |           |
| с                       |                                    |                                       |                      |                  |                       |              |                       |            |              |      |           |

**Créer des codes-barres (Create Barcodes)** : remplissez les champs relatifs aux données que vous souhaitez personnaliser sur les étiquettes, en les organisant selon vos besoins.

|                         |                        |                    |             | 3 - Customize 4 - Pre    |                           |                |                     |        |       |
|-------------------------|------------------------|--------------------|-------------|--------------------------|---------------------------|----------------|---------------------|--------|-------|
| Rectangle<br>Change Tem | Label 2" x 4"<br>plate |                    |             | 🛊 🛞 🛛                    | rground View              | € S            |                     |        |       |
|                         | Add QR/Barc            | ADD QR OR BARCODE  |             |                          |                           | HELP >         | < <sup>igator</sup> |        | -     |
|                         | Edit QR/Barc           | CHOOSE SPREADSHEET |             | CHOOSE FIELDS            | CREATE I                  | BARCODES       | Edi                 | t All  |       |
|                         | inch mm                | Imported Data      |             | Industry Standard Format | QRCode                    | ~              |                     |        |       |
|                         | Code width: 0          | Código             |             | Code Type<br>URL         |                           | ~              |                     |        |       |
|                         | X Dimension: 10        | Nombre (C)         | Drag & Drop | Website<br>Url Código QR |                           | >              | •                   |        |       |
| Shape                   |                        | Url Código QR      |             |                          |                           |                |                     |        |       |
|                         | QR & Barcode Demo      | Fabricante (C)     | <b></b>     |                          |                           |                |                     |        |       |
| 123                     |                        | Modelo (C)         | <b></b>     |                          |                           |                | et 1                | ▼ of 1 | G     |
|                         |                        |                    |             | Preview:                 |                           | Update Preview | ers O               |        | -     |
|                         |                        |                    |             |                          | ■ 73 ■<br>でいた。<br>■ 23 50 |                |                     |        | lank. |
|                         |                        |                    |             | Print a                  | a sample barcode page     |                |                     |        |       |
|                         |                        | ВАСК               |             |                          |                           | FINISH         |                     |        | Q     |
|                         |                        |                    |             |                          |                           |                |                     |        |       |
|                         |                        |                    |             |                          |                           |                |                     |        |       |

- Sur le côté gauche, vous verrez l'ordre des colonnes correspondant au fichier exporté depuis **Fracttal**, contenant les informations des actifs.
- Dans Industry Standard Format, sélectionnez QR CODE.
- Dans Code Type, sélectionnez URL.
- Faites glisser l'option **URL Code QR** du menu de gauche et déposez-la dans le champ **Website**.
- Cliquez sur **Update Preview** pour mettre à jour les modifications, puis sur **Finish**.

|                          |                           |                    |             | in <b>3 - Customize</b> 4 - Prev |                     |            |                        |   |
|--------------------------|---------------------------|--------------------|-------------|----------------------------------|---------------------|------------|------------------------|---|
| Rectangle<br>Change Temp | Label 2" x 4"<br>plate    |                    |             | 🔶 😂 🗖<br>Align 🚽 Arrange 🖉 Backg | □                   | m Delete   |                        |   |
|                          | Add QR/Barce              | ADD QR OR BARCODE  |             |                                  | HEI                 | -P ×       | igator 🛛               | - |
|                          | Edit QR/Barc              | CHOOSE SPREADSHEET |             | CHOOSE FIELDS                    | CREATE BARC         | ODES       | Edit All Edit One      |   |
|                          | inch mm                   | Imported Data      |             | Industry Standard Format         | QRCode              | ~          |                        |   |
|                          | Code width: 0             | Código 🔶           |             | Code Type<br>URL                 |                     | ~          |                        |   |
|                          | X Dimension: 10           | Nombre (C)         | Drag & Drop | Website<br>Url Código QR         |                     | ×          |                        |   |
| Shape                    |                           | Url Código QR      | Ĩ           |                                  |                     |            |                        |   |
|                          | Print a sample barcode pa | Fabricante (C)     | Ĵ           |                                  |                     |            |                        |   |
| 123                      |                           | Modelo (C)         |             |                                  |                     |            | et 1 🔻 of 1            | G |
|                          |                           |                    |             | Preview:                         | Upda                | te Preview | ers ()                 | - |
|                          |                           |                    |             |                                  |                     |            | Your product is blank. |   |
|                          |                           |                    |             | Print a                          | sample barcode page |            |                        |   |
|                          |                           | BACK               |             |                                  | FIN                 | ISH        |                        |   |
|                          |                           |                    |             |                                  |                     |            |                        |   |
|                          |                           |                    |             |                                  |                     |            |                        |   |

Une fois redirigé vers la page de conception, vous verrez le code QR inséré dans le modèle. Il est recommandé de tester la fonctionnalité du code pour vous assurer qu'il est correct et mène aux informations de l'actif dans **Fracttal One**.

#### Étape 5 : Insérer des éléments

- Avec les données importées, faites glisser et déposez les champs souhaités sur les étiquettes.
- Faites glisser l'image du code QR pour la positionner stratégiquement dans le champ indiqué.
- Dans le menu **"Import Data"**, ajoutez d'autres informations pertinentes comme le nom de l'actif, le code, etc., en faisant glisser les colonnes de données dans les zones de l'étiquette.

|                                                                                                    |           |            | 3 - Customize          |            |                | Open           | Save                   | Help | Live Chat      |
|----------------------------------------------------------------------------------------------------|-----------|------------|------------------------|------------|----------------|----------------|------------------------|------|----------------|
| Rectangle Label 2" x 4"<br>Change Template                                                                                                    | Undo Redo | Copy Paste | 🖶 😂<br>Align 🖌 Arrange | Background | ₩<br>View Zoom | <b>D</b> elete |                        |      |                |
| Automatically import from a spreadsheet.   Drag   Drag   Drag   Drag   Drag   Drag   Drag field into any text box.   Código   00001-2   Drag field into any text box.   Código   00001-2   Url Código 0R   https://a   Url Código 0R   https://a   Drag   Barcoder   Drag   Barcoder   Drag   Drag <tr< td=""><td></td><td></td><td></td><td></td><td></td><td>s L</td><td>evigator ●<br/>Edit All</td><td>edu</td><td>-<br/>t One<br/></td></tr<> |           |            |                        |            |                | s L            | evigator ●<br>Edit All | edu  | -<br>t One<br> |
| CHANGE DESIGN                                                                                                    |           |            |                        |            |                |                |                        | NEXT |                |

Ajustez la taille du code QR et des informations pour garantir qu'elles soient lisibles.

|                                                                                                    |           |                 | 3 - Customize          |            |                | Open               | Save                                                                                                    | Help | Live Chat                                               |
|----------------------------------------------------------------------------------------------------|-----------|-----------------|------------------------|------------|----------------|--------------------|----------------------------------------------------------------------------------------------------|------|---------------------------------------------------------|
| Rectangle Label 2" x 4"<br>Change Template                                                                                                    | Undo Redo | Copy Paste      | 🔹 😂<br>Align 🖌 Arrange | Background | ₩<br>View Zoom | <b>X</b><br>Delete |                                                                                                    |      |                                                         |
| Crange Tempaté<br>Text<br>Image<br>Image<br>Imag |           | 080167<br>MOTOR | Align , Arange,        |            |                |                    | evigator 0<br>Edit All<br>Edit All<br>Edit |      | - iit One  iit One  · · · · · · · · · · · · · · · · · · |
| CHANGE DESIGN                                                                                                    |           |                 |                        |            |                |                    |                                                                                                    | NEX  | r                                                       |

## Étape 6 : Personnaliser l'étiquette

Dans Avery, vous pouvez personnaliser la conception de l'étiquette. Cela comprend :

• Redimensionner le code QR et d'autres éléments.

- Ajouter le logo de l'entreprise ou d'autres images pertinentes.
- Ajuster les couleurs, les polices et la disposition selon vos besoins.

|                                            | 1 - Choose Template |                 | 3 - Customize          |            |                | Open Save                       | Help Live Chat    |
|--------------------------------------------|---------------------|-----------------|------------------------|------------|----------------|---------------------------------|-------------------|
| Rectangle Label 2" x 4"<br>Change Template | Undo Redo           | Copy Paste      | 🗰 😂<br>Align 🖌 Arrange | Background | ₩<br>View Zoom | Delete                          |                   |
| Change Template                            |                     | 080167<br>MOTOR | Align Arrange<br>7     | Background |                | bdde<br>Navigator O<br>Edit All | Edit One Edit One |
|                                            |                     |                 |                        |            |                | 🚔 Text 1                        | <br>ڨ ℃           |
|                                            |                     |                 |                        |            |                | k                               | Ô                 |
| CHANGE DESIGN                              |                     |                 |                        |            |                |                                 | NEXT              |

### Étape 7 : Validation et téléchargement du fichier d'étiquettes

Live Chat Oper Help Save 3 - Custo Undo Redo Rectangle Label 2" x 4" Ð n n # Background View 🖌 Zoom 🖌 Т Edit All Edit One  $\sim$ 4 \$ SSI 000-2 黀 Ŷ 080167 \$ \$ Shape 100 mm MOTOR Fracttal Ŷ -froctio QR and Barcode Sheet 1 🔻 of 1 G \_ayers 🚯 **Ö** 6 🜲 Image 1 **Ö** 6 🚔 Text 2 **Ö** 🔁 🚔 Text 1  $\bigcirc$ 

Après avoir terminé la conception, cliquez sur "Next" dans le coin inférieur droit.

Une fois la conception des étiquettes terminée, vérifiez l'aperçu du résultat final. Si tout est correct, finalisez le processus sur la page de vérification. Si nécessaire, vous pouvez revenir en arrière pour apporter des ajustements ou approuver la conception pour procéder au téléchargement.

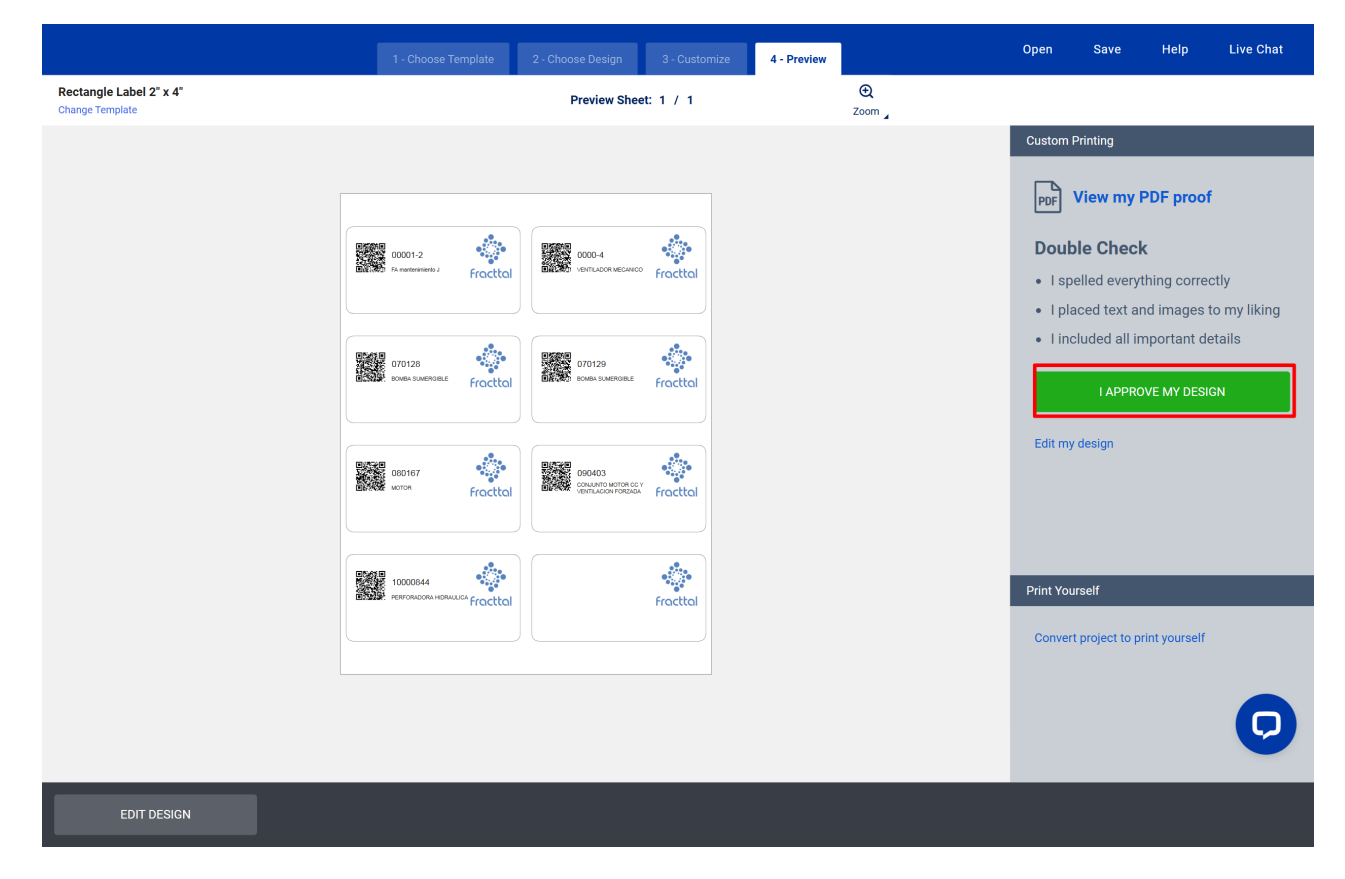

- Pour télécharger le fichier au format PDF, cliquez sur "I Approve My Design".
- Ensuite, sur l'écran suivant, cliquez sur "GET PDF TO PRINT". Le fichier sera automatiquement enregistré sur votre ordinateur.

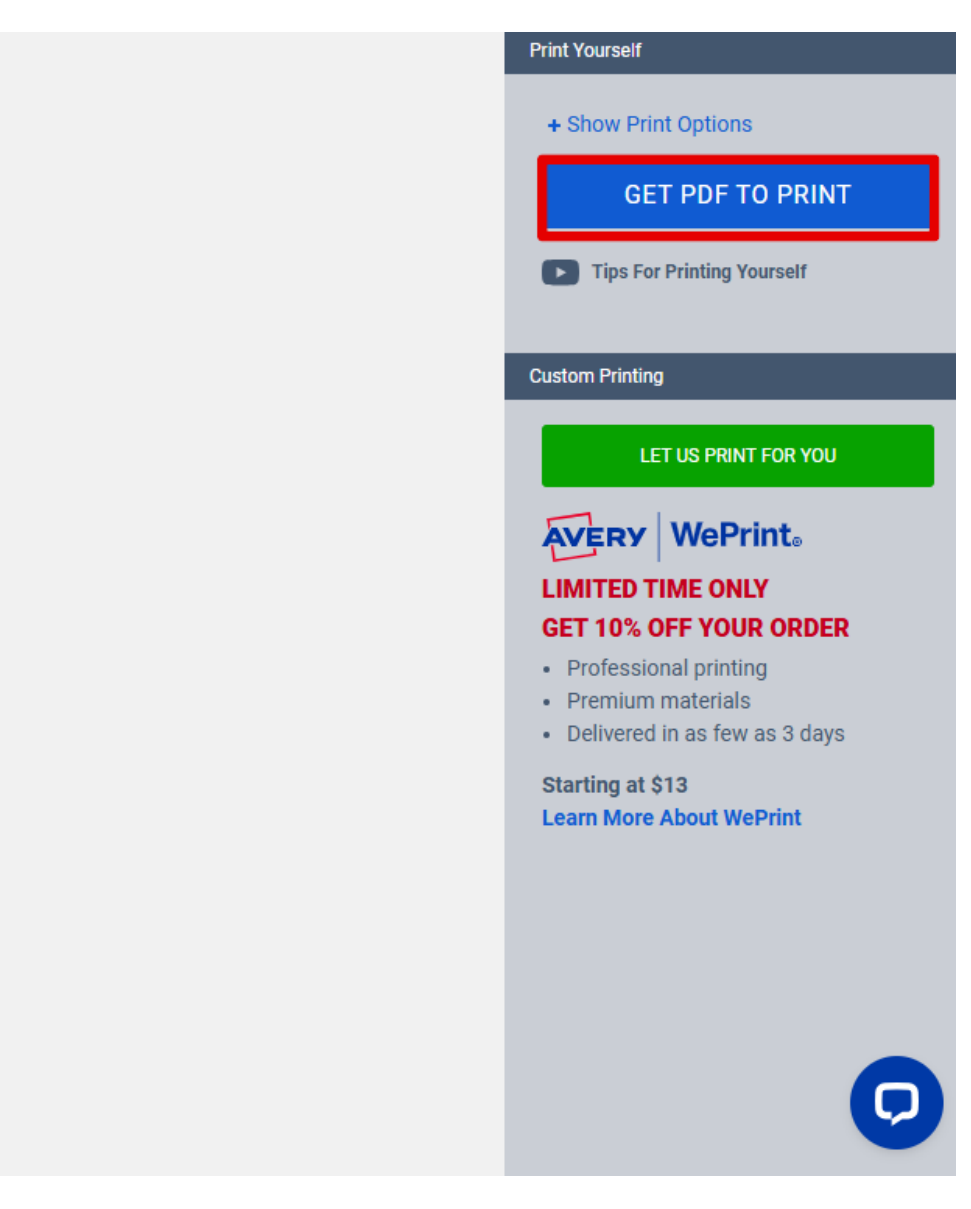

Une fois ces étapes terminées, il vous suffit d'imprimer les étiquettes personnalisées avec les données souhaitées et de les appliquer en fonction de vos besoins.

#### Notes :

- La plateforme prend en charge les fichiers au format xls, xlsx et csv.
- Les fichiers doivent comporter moins de 3 000 lignes, 20 colonnes et 600 Ko. Si le fichier est plus grand, divisez-le en plusieurs projets.
- Assurez-vous que les paramètres d'impression soient corrects pour le type d'étiquette choisi.